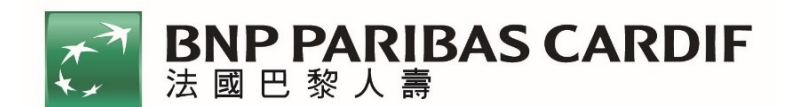

# 銷售文件電子檔案友善閱讀操作指南

為提供您更便利閱讀投資型保險商品銷售文件環境,銷售文件含商品說明書、商品簡介等,您可依照個人瀏覽習慣,使用以下方式閱讀相關電子檔案:

一、 「字體放大」模式使用說明。

二、 「文字朗讀」模式使用說明:瀏覽器僅適用 Microsoft Edge。

以下使用說明,以「商品說明書」為示範說明:

#### 「字體放大」模式:使用電腦瀏覽器瀏覽

<u>第一步驟</u>:進入法國巴黎人壽投資型商品保險專區,點選想了解的商品, 而後按下「商品說明書」。

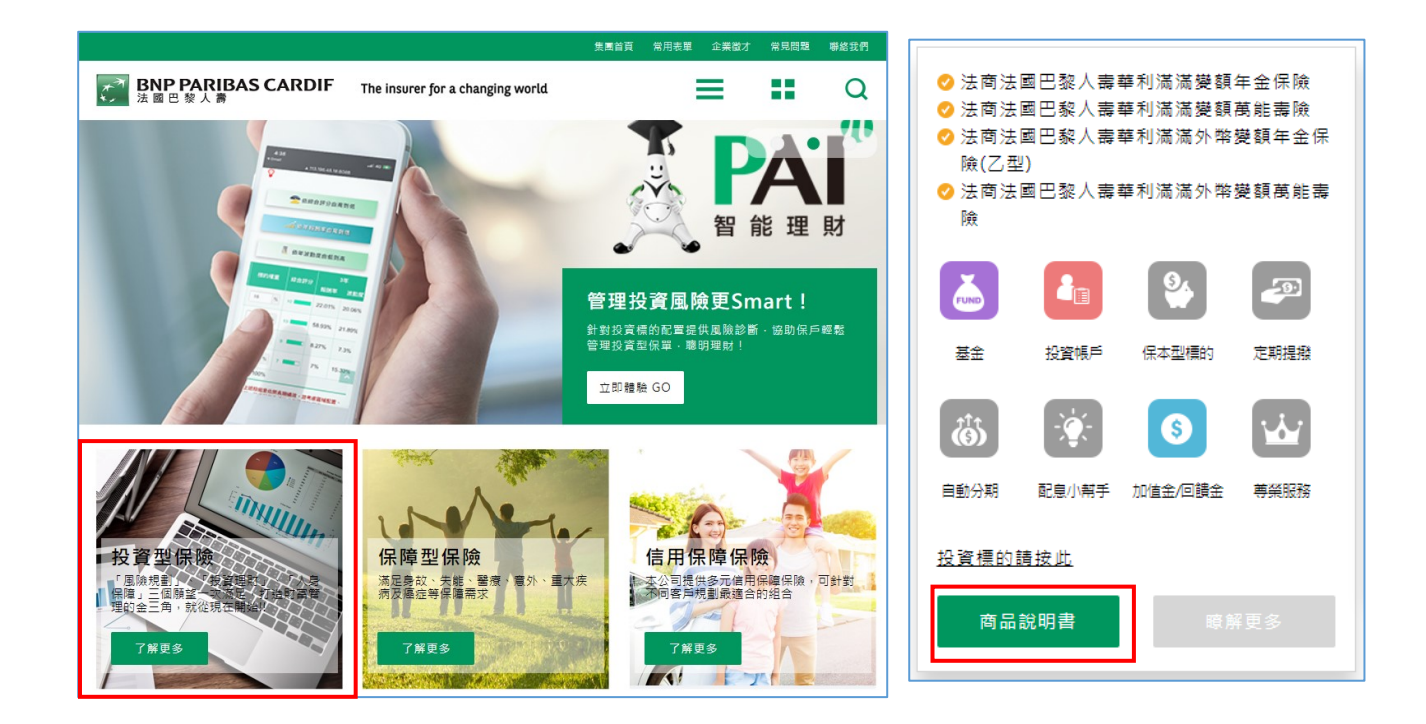

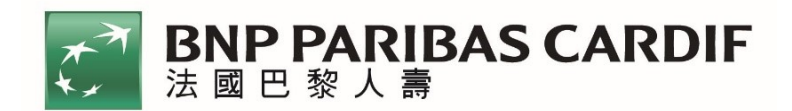

## <u>第二步驟</u>:您可依據個人使用習慣,調整閱讀版面的字體大小 瀏覽器:使用 Microsoft Edge

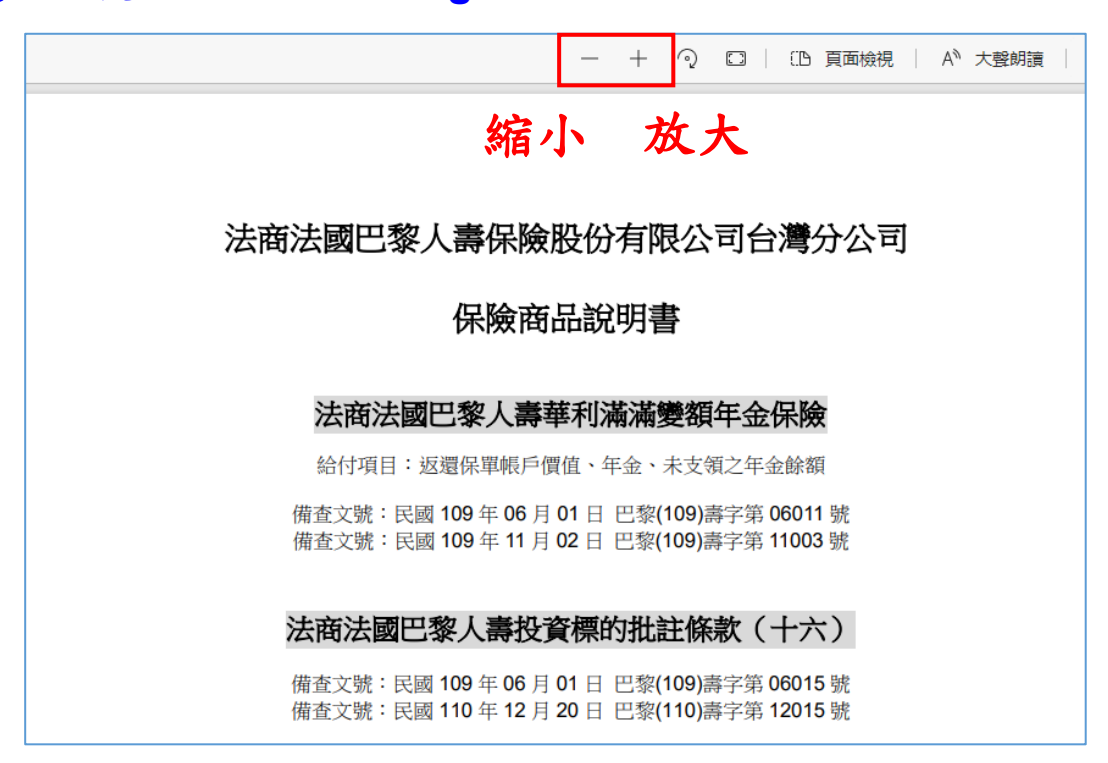

### 瀏覽器:使用 IE

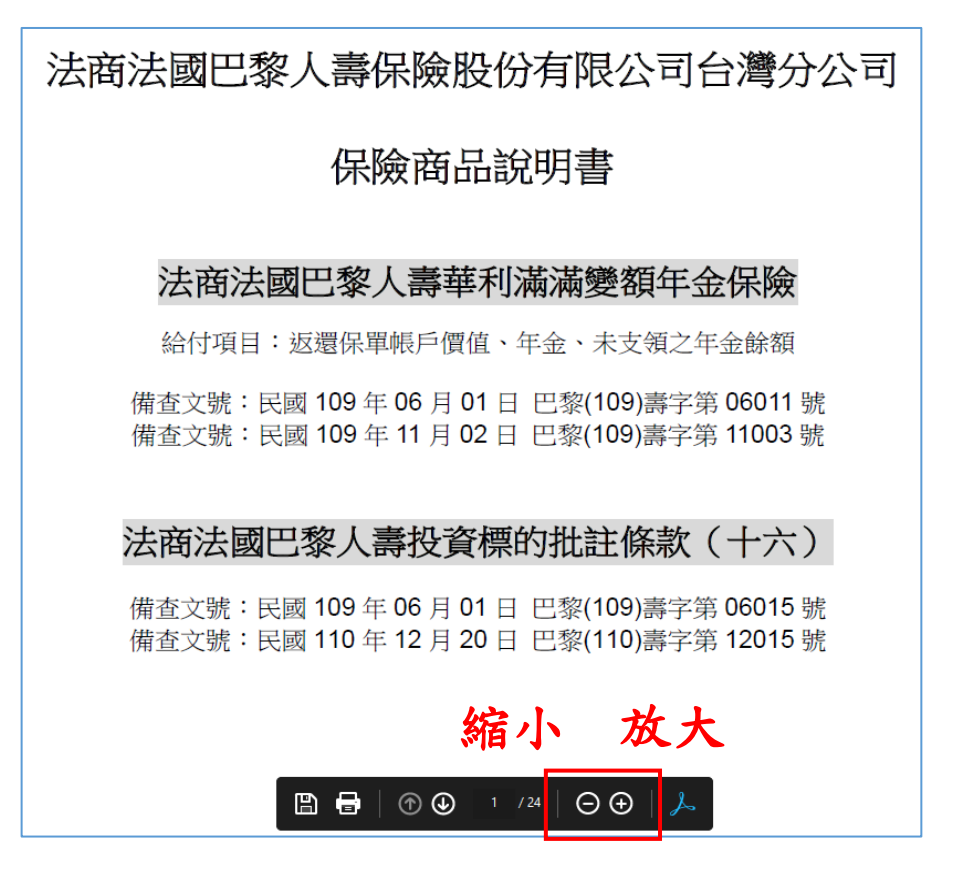

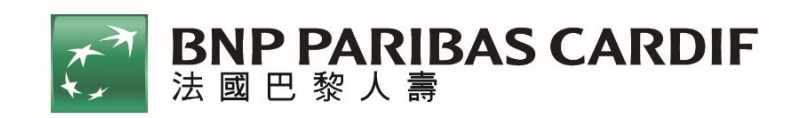

# 瀏覽器:使用 Google Chrome

| 保單介紹 |                                                                                          | <u>*</u> | ē |
|------|------------------------------------------------------------------------------------------|----------|---|
|      | 縮小 放大<br>選擇最適百分比<br>法商法國巴黎人壽保險股份有限公司台灣分公司                                                |          |   |
|      | 保險商品說明書                                                                                  |          |   |
|      | 法商法國巴黎人壽華利滿滿變額年金保險                                                                       |          |   |
|      | 給付項目:返還保單帳戶價值、年金、未支領之年金餘額                                                                |          |   |
|      | 備查文號:民國 109 年 06 月 01 日 巴黎(109)壽字第 06011 號<br>備查文號:民國 109 年 11 月 02 日 巴黎(109)壽字第 11003 號 |          |   |
|      | 法商法國巴黎人壽投資標的批註條款(十六)                                                                     |          |   |
|      | 備查文號:民國 109 年 06 月 01 日 巴黎(109)壽字第 06015 號<br>備查文號:民國 110 年 12 月 20 日 巴黎(110)壽字第 12015 號 |          |   |

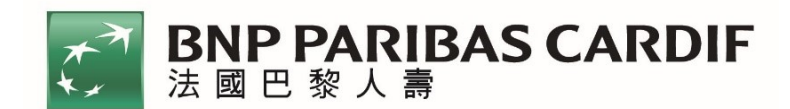

### 「字體放大」模式:使用手機、平板瀏覽器瀏覽

<u>第一步驟</u>:進入法國巴黎人壽投資型商品保險專區,點選想了解的商品, 而後按下「商品說明書」。

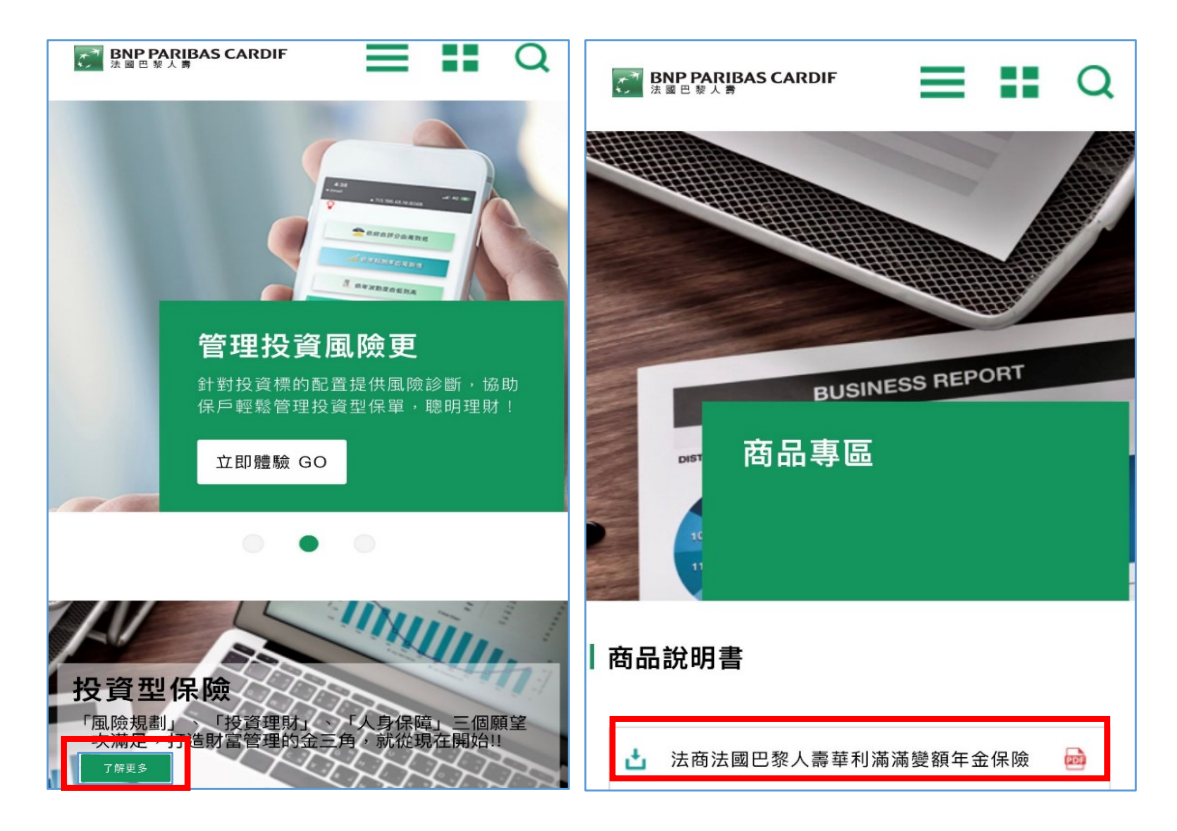

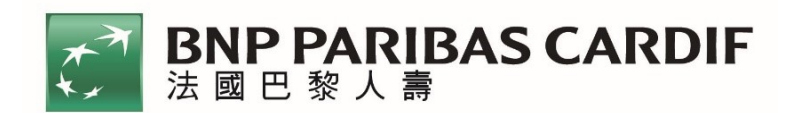

# 第二步驟:開啟後,會開啟整頁版面內容,依據個人閱讀模式,使用兩隻 手指頭點選螢幕放大。

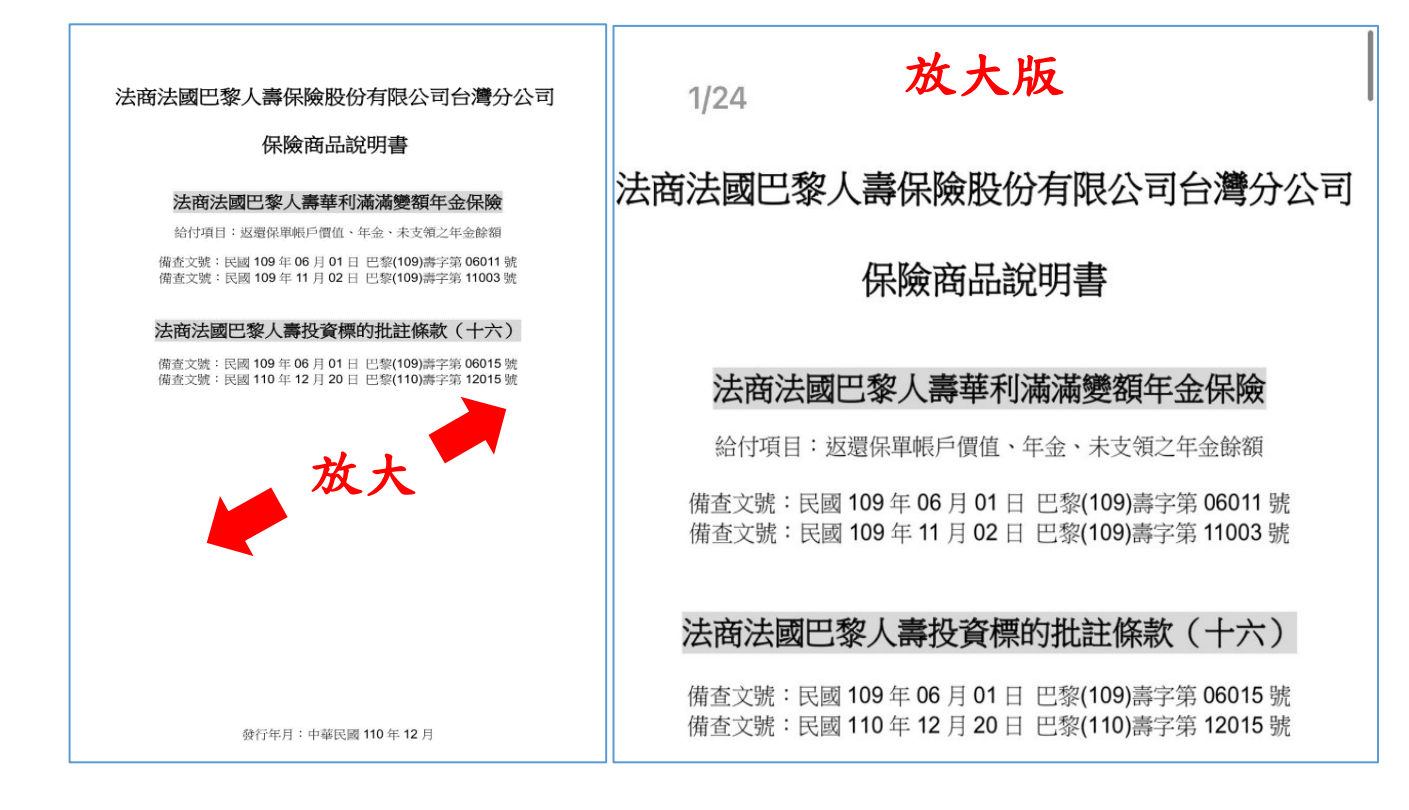

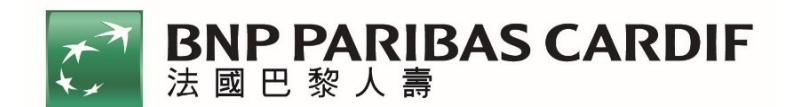

### 「文字朗讀」模式:僅適用電腦 Microsoft Edge 瀏覽器

■ 全文朗讀:開啟「商品說明書」,點選「大聲朗讀」圖示。

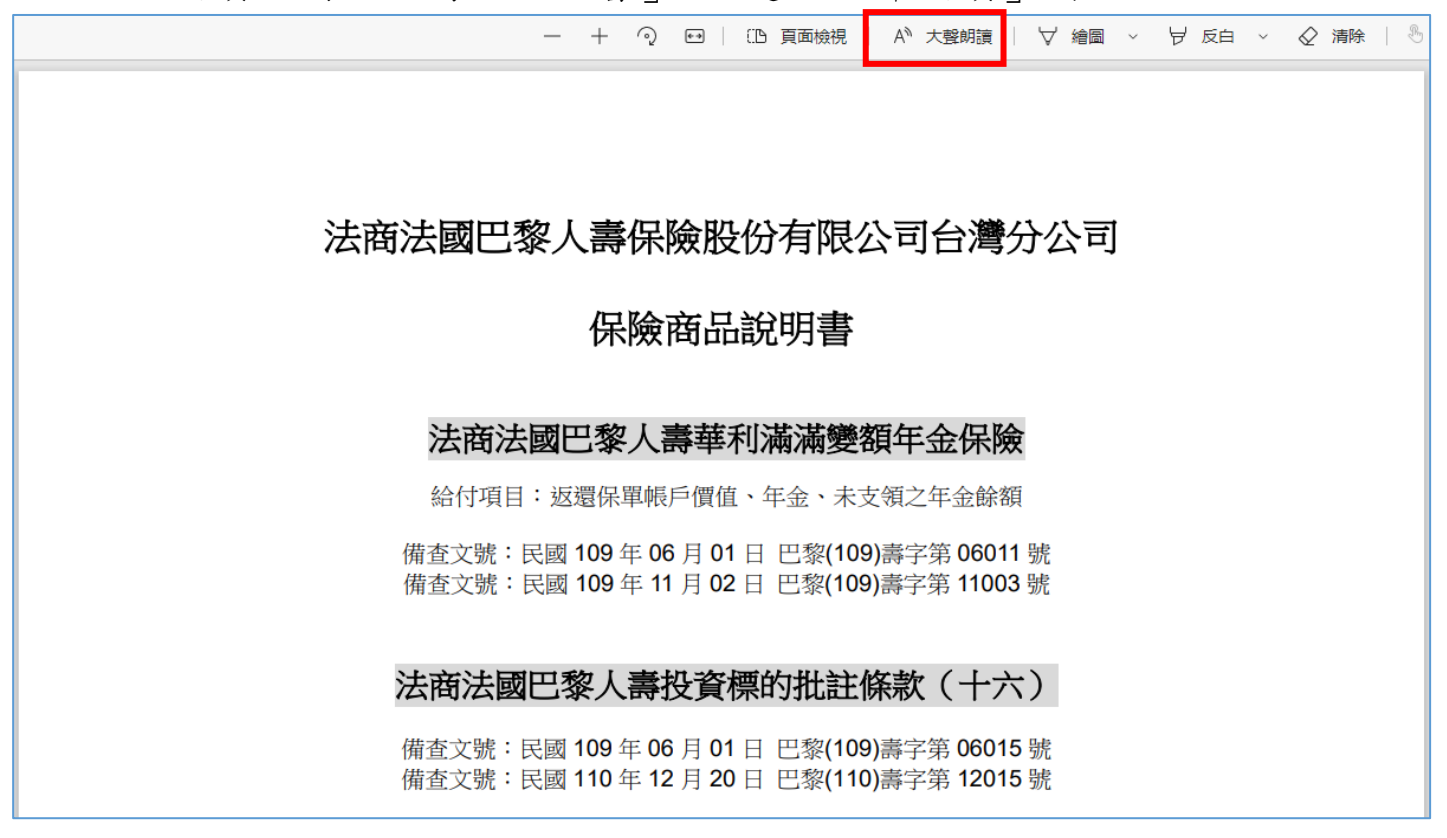

部分文字朗讀:選取想要聆聽的文字,點擊右鍵後,選取「大聲朗讀選 取項目」。

| - +                                                                                                    | ) 🕶 🗏 🗈 頁面檢視 🗏 A <sup>N</sup> 大聲朗讀 🗏 🏹 繪圖 🗸 😾 反白 🗸 🔗                                                           | 清除   🖑   🛱   |
|----------------------------------------------------------------------------------------------------|----------------------------------------------------------------------------------------------------|--------------|
|                                                                                                    |                                                                                                    |              |
|                                                                                                    |                                                                                                    |              |
|                                                                                                    |                                                                                                    |              |
| 【重要特性事項】                                                                                                    |                                                                                                    |              |
| ▲項重要特性陳述係依主管機關所訂投資型保險資訊揭露應遵循事項動<br>本保單之保險費繳納方式採彈性繳費,您的保單帳戶餘額是由您所繳得<br>約,你可到面之解約查有可任,均公開之保險要求可任為要求。                    | <ul> <li>         ・可繋助您瞭解以決定本項商品是否切合您的需要。         ・         </li> <li>         ・         ・         ・</li></ul> | >            |
|                                                                                                    |                                                                                                    |              |
| <ul> <li>★休人们(史兴約)撤銷權,明限】</li> <li>要保人得自保單送達之翌日起算十日內行使契約撤銷權。</li> </ul>                                               | [] 複製                                                                                                    | Ctrl+C       |
| 【保險計書詳細說明】                                                                                                    | Q 在網路中搜尋「本項重要特性陳述條依主管機關所訂投資型保險資訊揭露應遵循事項辦理,可」                                                                   |              |
|                                                                                                    | 在側邊權中搜尋「本項重要符性陳述條依主管機關所訂投資型保險資訊揭露應遵循事項辦理,可」                                                                    | Ctrl+Shift+E |
| <ol> <li>本商品之投資標的包含共同基金及投資報戶(投資標的之管埋機)</li> <li>本公司選取、中途增加或減少投資標的之理由:</li> </ol>                                      | <mark>ලි</mark> නිහ                                                                                            | Ctrl+P       |
| <ul> <li>(1) 在银行或首建废槽刀间,送取信管反灯,約70m更良建型<br/>其營運狀況可能不利保戶時,本公司將本善良管理人之</li> <li>(2) 在貼資標的方面:於符合相關法会相節之前堪下,多量</li> </ul> | А <sup>€</sup> 大聲朗讀選取項目                                                                                        | _            |
| 或其可能產生不利保戶之情形時,本公司將本善良管理                                                                                              | ◎ 順時針旋轉                                                                                                    | Ctrl+]       |
| <ul> <li>■ 保險費交付原則、限制及不交付之效果</li> <li>1. 要保人於年金累積期間內,得彈性交付保險費。本契約年金累積</li> </ul>                                      | ☞ 逆時針旋嗣                                                                                                    | Ctrl+[       |
| 按日數比例扣除至保單帳戶價值為零,本公司應於前述保單帳戶<br>付者,本契約自寬限期間終了翌日起停止效力。交付首次投資配                                                          | ☞ 網頁編取                                                                                                    | Ctrl+Shift+S |
| 交付金額為新臺幣二萬元整。<br>2. 附約保險成本:係指提供被保險人附加於本契約之附約保障所需的                                                                     |                                                                                                    |              |

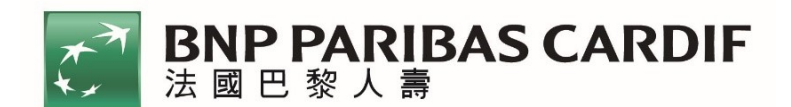

朗讀速度與語調調整:點選「大聲朗讀」後,在工具列右邊的「語音選項」,選擇個人習慣之朗讀速度及語言。

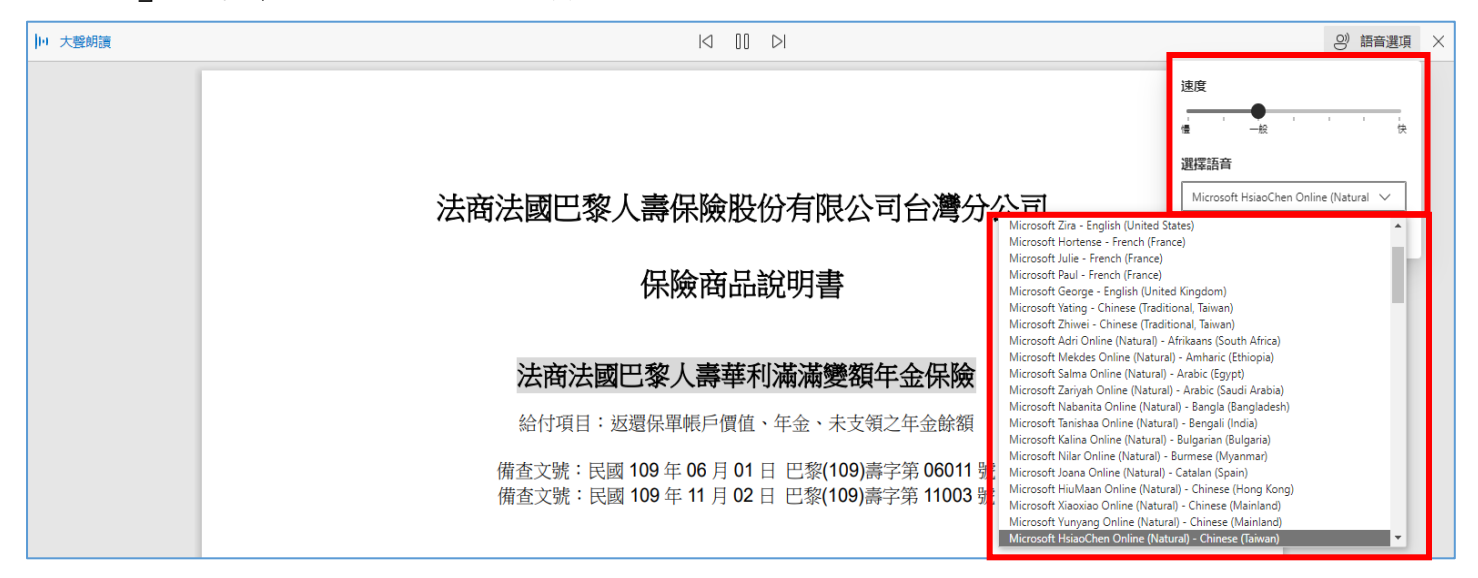

### 暫停或關閉「大聲朗讀」的功能:

| 地 大聲朗讀 |                                                                                          | ) 語音選項 X |
|--------|------------------------------------------------------------------------------------------|----------|
|        | 暫停                                                                                       | 關閉       |
|        | 法商法國巴黎人壽保險股份有限公司台灣分公司                                                                    |          |
|        | 保險商品說明書                                                                                  |          |
|        | 法商法國巴黎人壽華利滿滿變額年金保險                                                                       |          |
|        | 給付項目:返還保單帳戶價值、年金、未支領之年金餘額                                                                |          |
|        | 備查文號:民國 109 年 06 月 01 日 巴黎(109)壽字第 06011 號<br>備查文號:民國 109 年 11 月 02 日 巴黎(109)壽字第 11003 號 |          |
|        | 法商法國巴黎人壽投資標的批註條款(十六)                                                                     |          |